## SSPR و MFA را راه اندازی کنید

- 1. به aka.ms/mfasetup براجعه کنید.
  - 2. آدرس ایمیل کارمند یا شاگرد را وارد کنید
    - 3. Next (بعد) راکلیک کنید

| ✓ I Sign in to your account × +                                                                 |                                      | - o               | × |
|-------------------------------------------------------------------------------------------------|--------------------------------------|-------------------|---|
| ← → C 😅 login.microsoftonline.com/common/oauth2/v2.0/authorize?client_id=4765445b-32c6-49b0-83e | e6-1d93765276ca&redirect_uri=htt 🗞 🖈 | 🔒 Incognito       |   |
|                                                                                                 |                                      |                   |   |
|                                                                                                 |                                      |                   |   |
|                                                                                                 |                                      |                   |   |
|                                                                                                 |                                      |                   |   |
|                                                                                                 |                                      |                   |   |
|                                                                                                 |                                      |                   |   |
| - Microsoft                                                                                     |                                      |                   |   |
| Sign in                                                                                         |                                      |                   |   |
| teststudent01@my.chisholm.edu.au                                                                |                                      |                   |   |
| No account? Create one!                                                                         |                                      |                   |   |
| Can't access your account?                                                                      |                                      |                   |   |
| Next                                                                                            |                                      |                   |   |
|                                                                                                 | _                                    |                   |   |
| Sign-in options                                                                                 |                                      |                   |   |
|                                                                                                 |                                      |                   |   |
|                                                                                                 |                                      |                   |   |
|                                                                                                 |                                      |                   |   |
|                                                                                                 |                                      |                   |   |
|                                                                                                 |                                      |                   |   |
|                                                                                                 | Terms of use                         | Privacy & cookies |   |

- 4. آدرس ایمیل کارمند یا شاگرد را وارد کنید
  - 5. شفر را وارد کنید
  - 5. Sign in (ساین این) را کلیک کنید

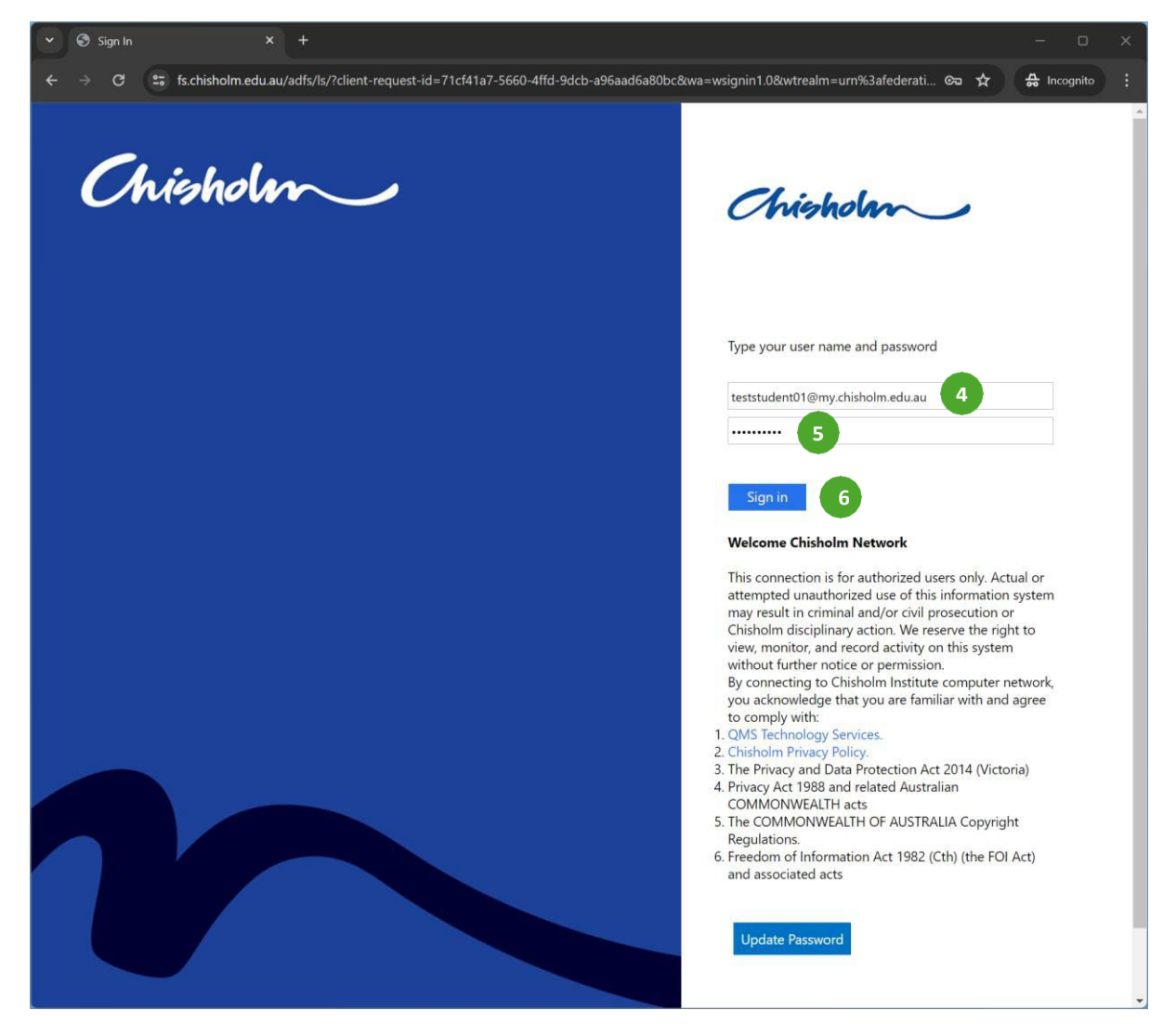

## 7. روی Next (بعد) کلیک کنید

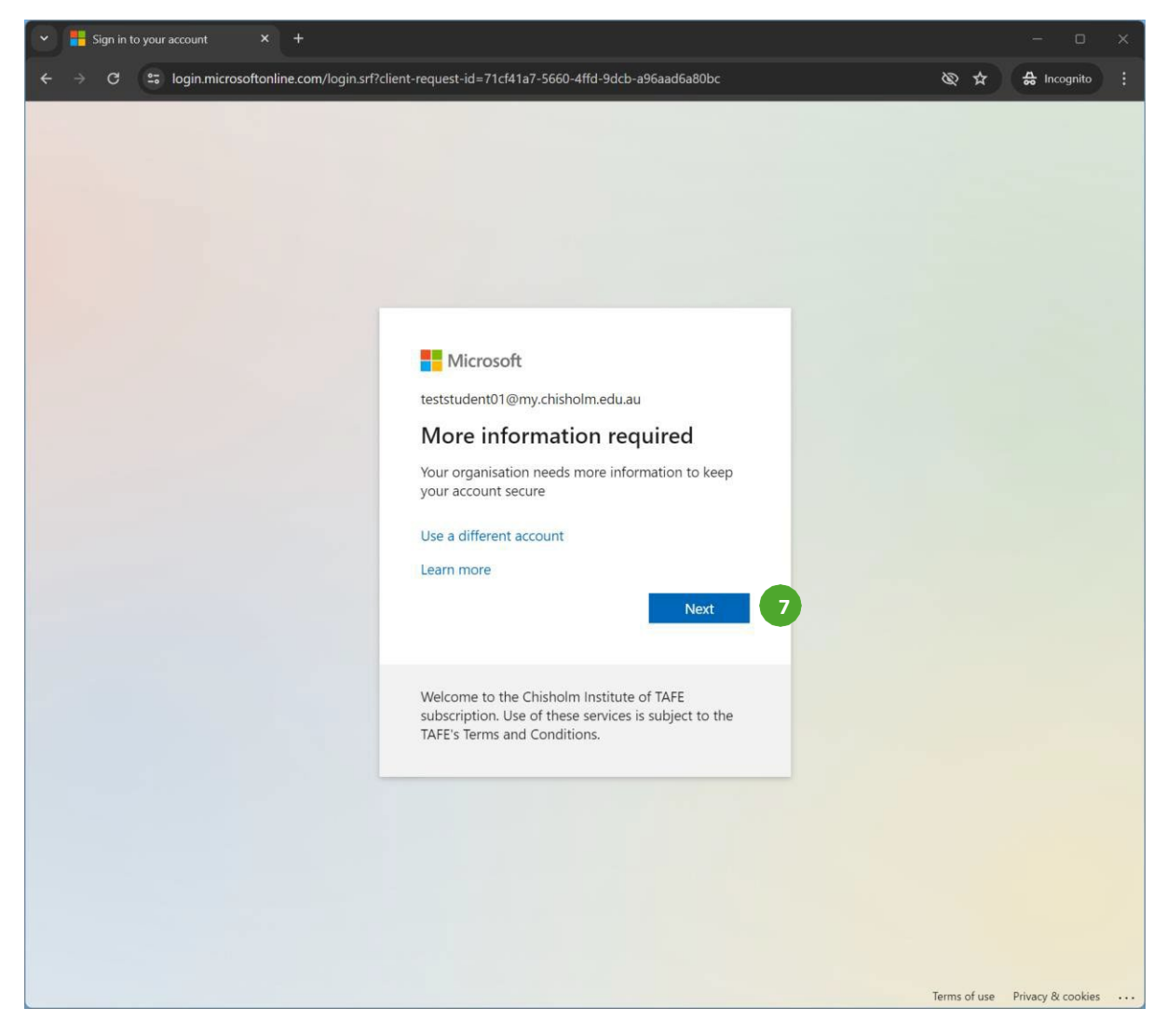

- استراليا را انتخاب كنيد
- 9. نمبر تلیفون تان را وارد کنید 10. Receive a code (یک کد دریافت کنید) را انتخاب کنید

| My Sign-Ins   Register   Microsc × +     |                                                                                                    |             |   |
|------------------------------------------|----------------------------------------------------------------------------------------------------|-------------|---|
| ← → C 😁 mysignins.microsoft.com/register | ?csrf_token=nOPHo8J6o-92etV6265ezipAyrP9Q-S2ODH-fRkf2jdVDSAfdI-IvezRb0bMwd4Vso7j40RSzl8uq51mrhq-KWwV8bXuCRXXmVmZ 🗞 🛧                                                                                                    | 🚓 Incognito | : |
| Chisholm Institute of TAFE               |                                                                                                    |             | ? |
|                                          | Keep your account secure                                                                                                    |             |   |
|                                          | Phone<br>The near one who you are but answering a call on your phone or receiving a code on your phone.<br>The near one of the second second secon |             |   |

توجه: یک کد 6 رقمی از طریق اس ام اس به نمبری که وارد کرده اید روان می شود.

- 11. کد 6 رقمی را وارد کنید.
- 12. ر**وی Next** (بعد) کلیک کنید

| Y 💾 My Sign-Ins   Register   Microsc X + |                                                                                                    |             | ×   |
|------------------------------------------|----------------------------------------------------------------------------------------------------|-------------|-----|
| ← → C 😁 mysignins.microsoft.com/register | rcsrf_token=nOPHo8J6o-92etV6265ezipAyrP9Q-S2ODH-fRkf2jdVDSAfdI-IvezRb0bMwd4Vso7j40RSzI8uq51mrhq-KWwV8bXuCRXXmVmZ 🕸 🛧                                                                                                    | 🔒 Incognito | ) : |
| Chisholm Institute of TAFE               |                                                                                                    |             | ?   |
|                                          | Keep your account secure                                                                                                    |             |     |
|                                          | Pinne<br>register at a digit goat to + 61 0475720915. Enter the code below:<br>register at a digit goat to + 61 0475720915. Enter the code below: |             |     |

## 13. روی Next (بعد) کلیک کنید

| 🗸 💾 My Sigr | n-Ins   Register   Microso × +                                                                                                    |       | - 0         | ×   |
|-------------|----------------------------------------------------------------------------------------------------|-------|-------------|-----|
| ← → C       | 😂 mysignins.microsoft.com/register?csrf_token=ayfiWY0Lg5hVFEBlsoeaG58PDuh8xgFTmhP5a2r5ep86gs0TFIMEUcF83hpsminysooa5xnFbpKC2Uw3iiBXX | \$ \$ | 🔒 Incognito | ) : |
| Chisholm Ir | nstitute of TAFE                                                                                                    |       |             | ?   |
|             | Keep your account secure                                                                                                    |       |             |     |
|             | Phone  Verification complete. Your phone has been registered.  Next 13                                                              |       |             |     |
|             |                                                                                                    |       |             |     |

## 14. Done (انجام شد) راکلیک کنید

| 👻 🚦 My Sign-Ins   Register   Microso 🗙 🕂 |                                                                                                    | - 0         | × |
|------------------------------------------|----------------------------------------------------------------------------------------------------|-------------|---|
| ← → C 😁 mysignins.microsoft.co           | m/register?csrf_token=ayflWY0Lg5hVFEBIsoeaG58PDuh8xgFTmhP5a2r5ep86gs0TFIMEUcFB3hpsminysooaSxnFbpKC2Uw3iiBXX 🗞 🛧                          | 🖨 Incognito |   |
| Chisholm Institute of TAFE               |                                                                                                    |             | ? |
|                                          |                                                                                                    |             |   |
|                                          | Keep your account secure                                                                                                    |             |   |
|                                          | SUCCESS!<br>Great job! You have successfully set up your security info. Choose "Done" to continue signing in.<br>Default sign-in method: |             |   |
|                                          | Phone<br>+61 0475720915                                                                                                    |             |   |
|                                          | Done 14                                                                                                    |             |   |
|                                          |                                                                                                    |             |   |
|                                          |                                                                                                    |             |   |
|                                          |                                                                                                    |             |   |
|                                          |                                                                                                    |             |   |
|                                          |                                                                                                    |             |   |
|                                          |                                                                                                    |             |   |
|                                          |                                                                                                    |             |   |
|                                          |                                                                                                    |             |   |

تکمیل شد